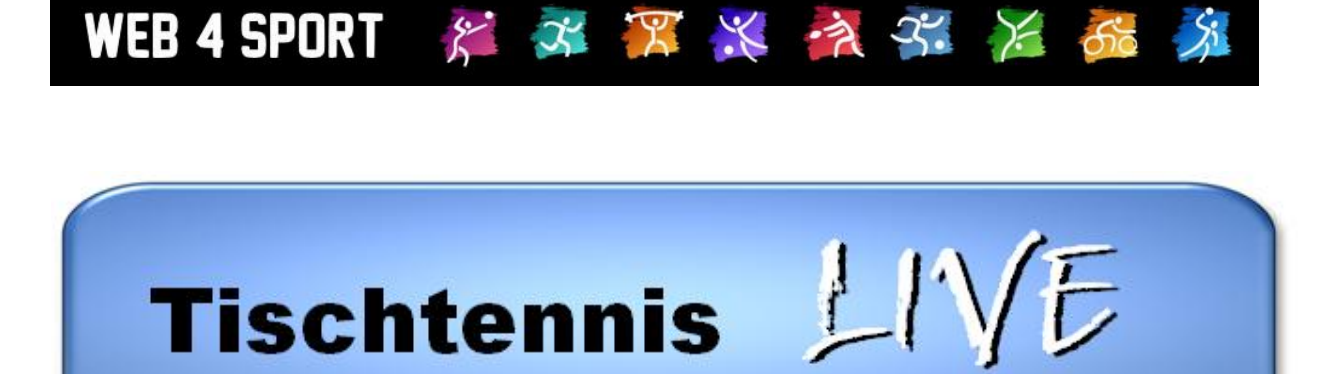

# Anleitung zur Meldung eines Spielberichtes

## **Dokument-Version 1.1**

http://www.TischtennisLive.de http://www.Web4Sport.de http://www.HenkeSoftware.de

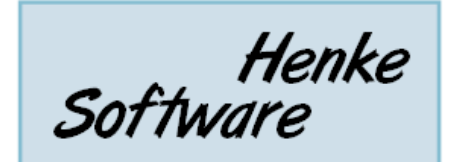

## Inhaltsverzeichnis

| 1 Anmeldung am System                                                                                                    | 3                    |
|----------------------------------------------------------------------------------------------------|----------------------|
| 2 Berechtigung zur Meldung                                                                                                    | 4                    |
| 3 Meldung starten                                                                                                    | 5                    |
| 4 Meldung eines kompletten Berichtes                                                                                                    | 6                    |
| <ul> <li>4.1 Klicken sie auf "Spielbericht melden"</li> <li>4.2 Wählen sie bitte die Spieler aus, welche am Spiel teilgenommen haben</li> <li>4.3 Tragen sie die Ergebnisse und Spieldaten in den Online-Bericht ein</li> <li>4.4 Abschließend erhalten sie eine Meldung zur Bestätigung</li> <li>4.5 Mannschaftsführer und Staffelleiter werden per Email benachrichtigt</li> </ul> | 6<br>7<br>8<br>8     |
| 5 Meldung eines Endergebnisses                                                                                                    | 9                    |
| 5.1 Klicken sie auf "Endergebnis melden"<br>5.2 Tragen sie das Ergebnis ein und klicken auf ""Endergebnis melden"<br>5.3 Das Endergebnis wurde übernommen                                                                                                    | 9<br>9<br>9          |
| 6 Meldung einer Kampfloswertung                                                                                                    | 10                   |
| 6.1 Klicken sie auf "Kampfloswertung melden"<br>6.2 Wählen sie eine der möglichen Wertungen aus<br>6.3 Wählen sie die Aufstellung und den Grund für die Meldung aus<br>6.4 Die Meldung wurde aufgenommen                                                                                                    | 10<br>10<br>11<br>11 |
| 7 Korrektur einer Meldung                                                                                                    | 12                   |
| 7.1 Durchführung einer Korrektur<br>7.2 Auswirkungen einer Korrektur                                                                                                    | 12<br>12             |
| 8 Kommentare und Fehler                                                                                                    | 13                   |
| 9 Bestätigung eines Berichtes                                                                                                    | 14                   |
| 10 Impressum                                                                                                    | 15                   |

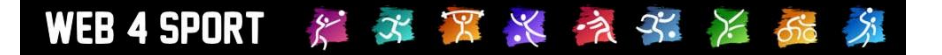

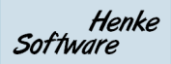

## 1 Anmeldung am System

Um einen Spielbericht zu melden, oder diesen zu bestätigen, müssen sie sich mit einem personalisierten Benutzeraccount am System anmelden.

Für die Anmeldung finden in der Navigation auf der linken Seite entsprechende Optionen:

"Anmelden": Wenn sie bereits einen Benutzer-Account bei TischtennisLive/Web4Sport haben.

"Registrieren": wenn sie einen neuen Benutzer-Account erstellen möchten.

#### Allgemein

- ♦ Startseite
  ♦ Verbands-News
- Verbands-Termine Dokumente
- 🗘 Links
- Forum
- Suchfunktion
- Andere Verbände Statistik-Archiv

#### Spielbetrieb 2010/11 Damen

Herren

- Service Anmelden
- Registrieren ¢ Funktionäre
- Ansprechpartner

Für weitere Informationen zu dem Benutzer-Account schauen sie bitte den Benutzerleitfaden an.

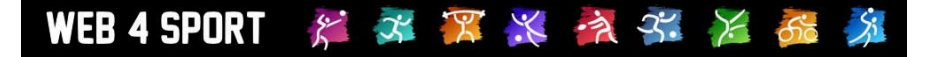

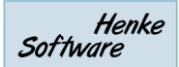

## 2 Berechtigung zur Meldung

Um einen Spielbericht melden oder bestätigen zu können, brauchen sie eine entsprechende Berechtigung bei Ihrem Verein.

Sollten sie hierzu Fragen haben, schauen sie bitte in den Benutzerleitfaden.

## 3 Meldung starten

1.) Wählen sie das Spiel von der Startseite des Wettbewerbes oder dem Spielplan aus

|          |                      |                      |        |                   | Einzel<br>Donnel | 6 Einzelspiel<br>3 Donnel | er 👻                |
|----------|----------------------|----------------------|--------|-------------------|------------------|---------------------------|---------------------|
| Die letz | ten Spiele           |                      |        | Die näch          | sten S           | piele                     |                     |
| Dutum    | Heimmunnschuft       | Gustmannschaft       | Ergeb. | Datum             | Zeit             | Heimmannschaft            | Gastmannschaft      |
| 16.04.11 | TTV bg Marienberg    | Mot. Mickten-Dresden | Melden | 30.04.11 <b>v</b> | 10:00            | SV Dresden-Mitte 2        | Lückersdorf-Gelenau |
| 10.04.11 | TOV Penig            | Döbelner OV Vorwärts | 9.0 🖹  | 30.04.11 v        | 14:00            | SV Dresden-Mitte 2        | Leutzscher Füchse 3 |
| 16.04.11 | TTV 1990 Wurzen      | Leutzscher Füchse 2  | 9:6 🖺  |                   |                  |                           |                     |
| 16.04.11 | TSV 1872 Pobershau   | Mot. Mickten-Dresden | 9:7 🖺  |                   |                  |                           |                     |
| 09.04.11 | Lückersdorf-Gelenau  | TSV 1872 Pobershau   | 8:8 🖺  |                   |                  |                           |                     |
| 09.04.11 | Mot. Mickten-Dresden | Leutzscher Füchse 3  | 6:9 🖺  |                   |                  |                           |                     |

2.) Wählen sie aus, wie das Spiel gemeldet werden soll

| Verb                 | andsliga F                                                                       | lerren                                      |                   |            | 2010/11              | *            |
|----------------------|----------------------------------------------------------------------------------|---------------------------------------------|-------------------|------------|----------------------|--------------|
| rsicht               | Tabellen                                                                         | 🔶 Spielplan                                 | Mannschaften      | Ranglisten | Servicefunktionen    | Export       |
| Spiel                | vorbericht 90                                                                    | )                                           |                   |            |                      |              |
| Spie                 | elinformation                                                                    |                                             |                   |            |                      |              |
| Spie                 | elnummer                                                                         | 90                                          |                   |            |                      |              |
| Spie                 | elzeit                                                                           | 16.04.2011,                                 | 18:00             |            | 1                    |              |
| Heir                 | mteam                                                                            | TTV bg Mari                                 | enberg            |            |                      |              |
| Gas                  | tteam                                                                            | Mot. Mickten                                | -Dresden          |            |                      |              |
|                      |                                                                                  |                                             |                   |            |                      |              |
| Spie                 | elort                                                                            | Marienberg                                  |                   |            |                      |              |
| Spie<br>Spie         | elort<br>elergebnis me                                                           | Marienberg                                  |                   |            |                      |              |
| Spie                 | elort<br>elergebnis me<br>Endergebni                                             | Marienberg<br>elden<br>s melden             | Spielbericht meld | len        | Kampfloswertung meld | len          |
| Spie<br>Spie<br>Akti | elort<br>elergebnis me<br>E Endergebni<br>ionen                                  | Marienberg<br>elden<br>s melden             | Spielbericht meld | len        | Kampfloswertung meld | ien          |
| Spie<br>Spie<br>Akti | elort<br>elergebnis me<br>Endergebni<br>ionen<br>Kommentar so                    | Marienberg<br>elden<br>s melden<br>chreiben | Spielbericht meld | en ragen   | Kampfloswertung meld | len<br>ender |
| Spie                 | elort<br>elergebnis me<br>Endergebni<br>ionen<br>Kommentar so                    | Marienberg<br>elden<br>s melden<br>chreiben | Spielbericht meld | en ragen   | Kampfloswertung meld | len<br>ender |
| Spie<br>Akti         | elort<br>elergebnis me<br>Endergebni<br>ionen<br>Kommentar so<br>ortstätte H. v. | Marienberg<br>elden<br>s melden<br>chreiben | Spielbericht meld | en agen    | Kampfloswertung meld | len<br>ender |

Die angebotenen Möglichkeiten der Meldung hängen von den Einstellungen ab, die in Ihrem Verband für die Meldung konfiguriert wurden.

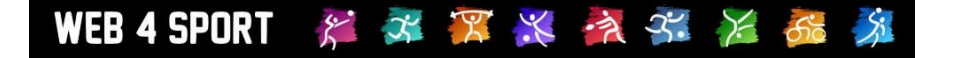

## 4 Meldung eines kompletten Berichtes

#### 4.1 Klicken sie auf "Spielbericht melden"

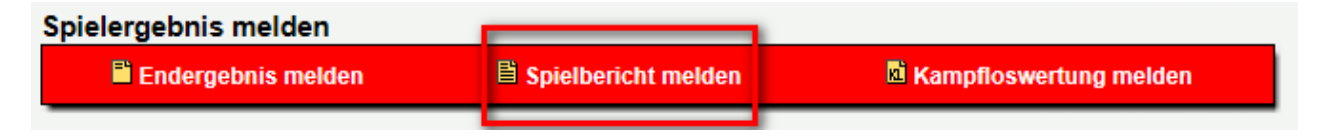

#### 4.2 Wählen sie bitte die Spieler aus, welche am Spiel teilgenommen haben

(Die Auswahl muss genau mit dem geschriebenen Bericht überein stimmen)

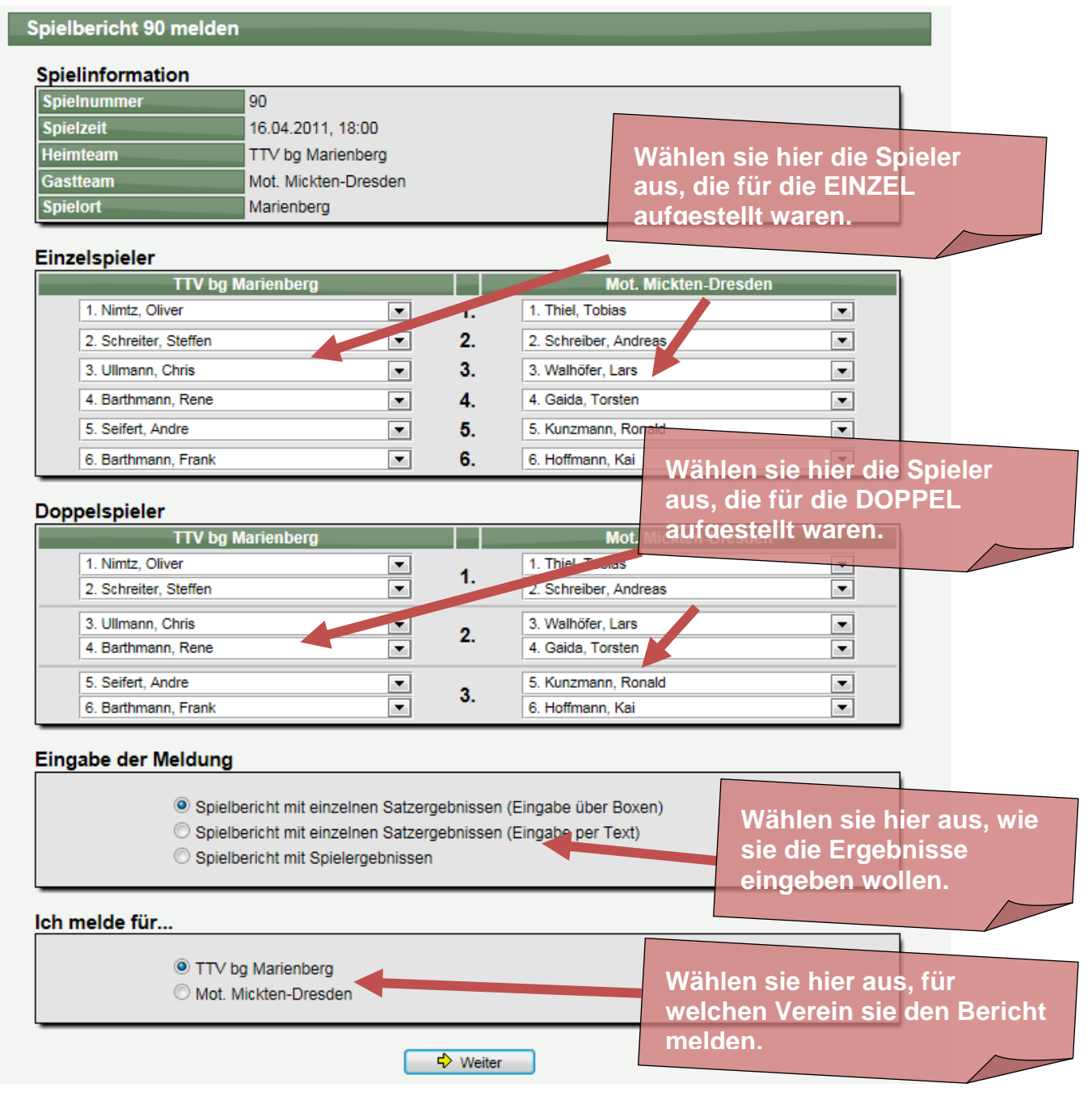

#### 4.3 Tragen sie die Ergebnisse und Spieldaten in den Online-Bericht ein

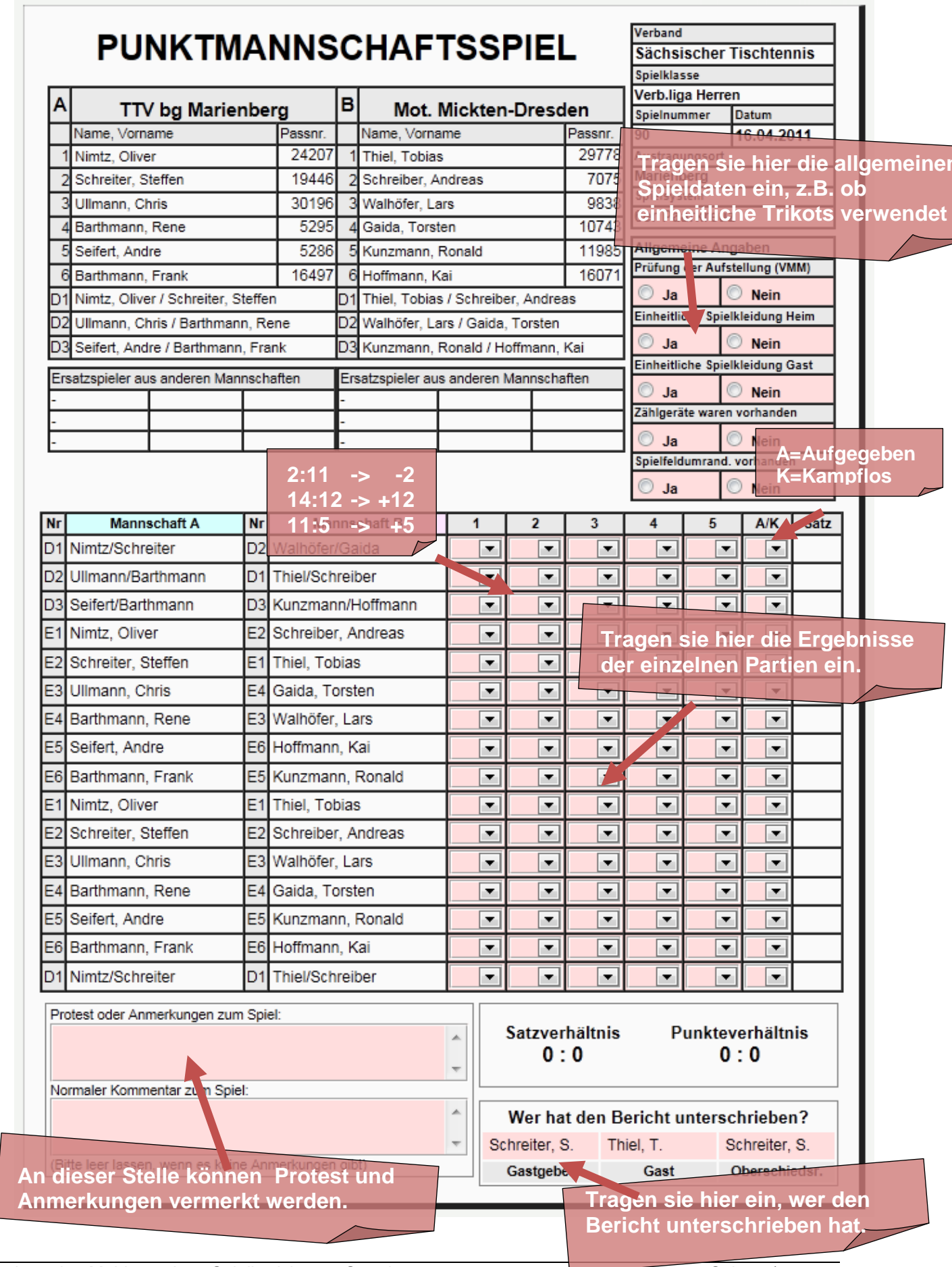

WEB 4 SPORT 🛛 🎉 🌌 🎏 💥 🏄 😤 🎉 🏂

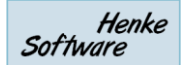

#### 4.4 Abschließend erhalten sie eine Meldung zur Bestätigung

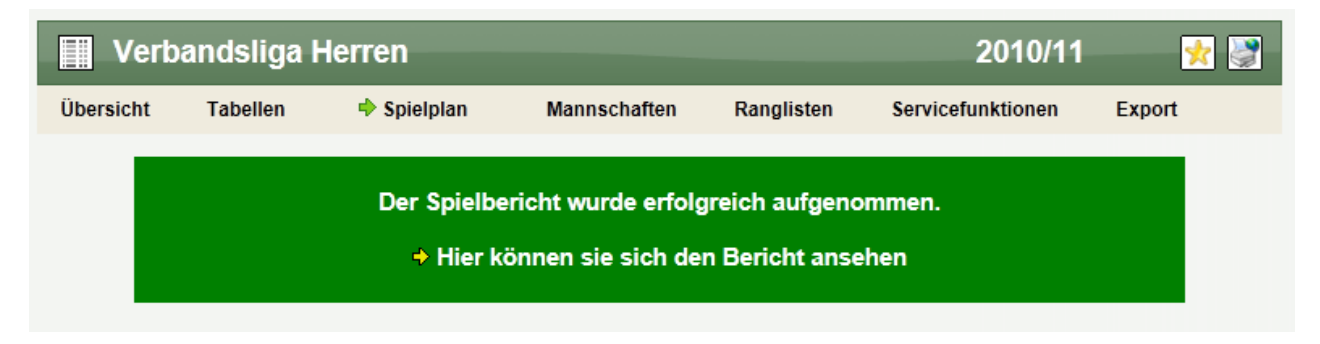

#### 4.5 Mannschaftsführer und Staffelleiter werden per Email benachrichtigt

| Online Mailb                | xox 🔶 🏹 🔀                                                                                                    |
|-----------------------------|----------------------------------------------------------------------------------------------------|
| Absender<br>Empfänger<br>CC |                                                                                                    |
| Datum                       | 26.04.2011 10:16:36                                                                                                    |
| Betreff                     | Verb.liga Herren, Spielbericht Nr. 90 gemeldet                                                                                                    |
| Inhalt                      | Hallo Steffen Schreiter, Tobias Thiel,<br>der folgende Spielbericht wurde gemeldet:<br>Verand: Sächsischer Tischtennis-Verband<br>Spielbetrieb: Verb.liga Herren<br>Heimmannschaft: TTV bg Marienberg 1<br>Gastmannschaft: Mot. Mickten-Dresden 1<br>Spieldatum: 16.04.2011 18:00:00<br>Spielergebnis: 10 : 4<br>Datum der Meldung: 26.04.2011 10:16:36<br>Meldungdurch: HTTS Admin<br> |
| Anhang                      |                                                                                                    |

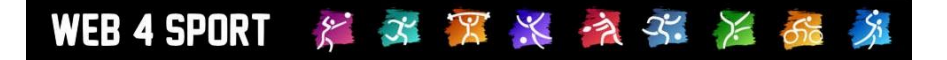

## **5 Meldung eines Endergebnisses**

5.1 Klicken sie auf "Endergebnis melden"

| Spi <mark>giergebnis meiden</mark> |                       |                        |
|------------------------------------|-----------------------|------------------------|
| Endergebnis melden                 | 🖺 Spielbericht melden | Kampfloswertung melden |
|                                    |                       |                        |

5.2 Tragen sie das Ergebnis ein und klicken auf ""Endergebnis melden".

| pielinformation                  | 90                                          |                      |
|----------------------------------|---------------------------------------------|----------------------|
| Spielzeit                        | 16.04.2011, 18:00                           |                      |
| Heimteam                         | TTV bg Marienberg                           |                      |
| Gastteam                         | Mot. Mickten-Dresden                        |                      |
|                                  |                                             |                      |
| Spielort                         | Marienberg                                  |                      |
| Spielort<br>Indgebnis meldo<br>T | Marienberg<br>en<br>TV bg Marienberg        | Mot. Mickten-Dresden |
| Spielort<br>Indgebnis meldo<br>T | Marienberg<br>En<br>TV bg Marienberg<br>0 💌 | Mot. Mickten-Dresden |

#### 5.3 Das Endergebnis wurde übernommen.

| pielergebnis me  | lden                |                      |
|------------------|---------------------|----------------------|
|                  |                     |                      |
|                  | 9                   | 0                    |
| ndergebnis<br>TT | V bg Marienberg     | Mot. Mickten-Dresden |
|                  | Manenberg           |                      |
| niolort          | Marienberg          |                      |
| eimieam          | Mot Miskton Drosdon |                      |
|                  | 16.04.2011, 18:00   |                      |
| pielnummer       | 90                  |                      |
| Siennonnation    |                     |                      |

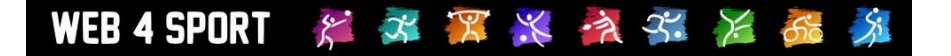

## 6 Meldung einer Kampfloswertung

#### 6.1 Klicken sie auf "Kampfloswertung melden"

| Spielergebnis melden    |                     |                        |
|-------------------------|---------------------|------------------------|
| Endergebnis korrigieren | Spielbericht melden | Kampfloswertung melden |
|                         |                     |                        |

#### 6.2 Wählen sie eine der möglichen Wertungen aus

| Spielbericht 90 | ) - Kampfloswertung                                                                                                   |
|-----------------|----------------------------------------------------------------------------------------------------|
| Spielinformat   | ion                                                                                                    |
| Spielnummer     | 90                                                                                                    |
| Spielzeit       | 16.04.2011, 18:00                                                                                                    |
| Heimteam        | TTV bg Marienberg                                                                                                    |
| Gastteam        | Mot. Mickten-Dresden                                                                                                  |
| Spielort        | Marienberg                                                                                                    |
| Bitte wählen s  | © Das Spiel wird mit 0:9 gegen beide Teams gewertet                                                                   |
|                 |                                                                                                    |
|                 | TTV bg Marienberg gewinnt kampflos mit 9:0                                                                            |
|                 | <ul> <li>TTV bg Marienberg gewinnt kampflos mit 9:0</li> <li>Mot. Mickten-Dresden gewinnt kampflos mit 9:0</li> </ul> |

#### 6.3 Wählen sie die Aufstellung und den Grund für die Meldung aus

| inzelspieler          |   |    |                      |   |
|-----------------------|---|----|----------------------|---|
| TTV bg Marienberg     |   |    | Mot. Mickten-Dresden |   |
| 1. Nimtz, Oliver      | - | 1. | Kampflos             | - |
| 2. Schreiter, Steffen | - | 2. | Kampflos             | - |
| 3. Ullmann, Chris     | - | 3. | Kampflos             | - |
| 4. Barthmann, Rene    | - | 4. | Kampflos             | - |
| 5. Seifert, Andre     | - | 5. | Kampflos             | - |
| 6. Barthmann, Frank   | - | 6. | Kampflos             | - |

#### Doppelspieler

| TTV bg Marienberg     |   |    | Mot. Mickten-Dresden |   |
|-----------------------|---|----|----------------------|---|
| 1. Nimtz, Oliver      | - | 4  | Kampflos             | • |
| 2. Schreiter, Steffen | - | 1. | Kampflos             | - |
| 3. Ullmann, Chris     | • | •  | Kampflos             | • |
| 4. Barthmann, Rene    | - | 2. | Kampflos             | • |
| 5. Seifert, Andre     | • | 2  | Kampflos             | • |
| 6. Barthmann, Frank   | - | э. | Kampflos             | - |

#### Ich melde für...

TTV bg Marienberg
Mot. Mickten-Dresden

| <ul> <li>Kampfloswertung aufgrund von Nichtantreten bei einem Punktspiel</li> <li>Kampfloswertung aufgrund von Regelverstoß</li> </ul> |
|----------------------------------------------------------------------------------------------------|
| Sonstiger Grund                                                                                                    |

#### 6.4 Die Meldung wurde aufgenommen

| pielbericht 90 - Kampfloswertung           |                                          |  |  |  |  |  |  |
|--------------------------------------------|------------------------------------------|--|--|--|--|--|--|
| Spielinformation                           | Spielinformation                         |  |  |  |  |  |  |
| Spielnummer                                | 90                                       |  |  |  |  |  |  |
| Spielzeit                                  | 16.04.2011, 18:00                        |  |  |  |  |  |  |
| Heimteam                                   | TTV bg Marienberg                        |  |  |  |  |  |  |
| Gastteam                                   | Mot. Mickten-Dresden                     |  |  |  |  |  |  |
| Spielort                                   | Spielort Marienberg                      |  |  |  |  |  |  |
|                                            |                                          |  |  |  |  |  |  |
| Die Meldung wurde erfolgreich aufgenommen. |                                          |  |  |  |  |  |  |
|                                            | Hier können sie sich den Bericht ansehen |  |  |  |  |  |  |
|                                            |                                          |  |  |  |  |  |  |

## 7 Korrektur einer Meldung

#### 7.1 Durchführung einer Korrektur

Der Bericht kann von beiden Mannschaften solange korrigiert werden, bis er nicht bestätigt wurde. Wurde ein Bericht bestätigt kann nur von der Wettbewerb-Verantwortlicher oder ein Administrator des Verbandes eine Korrektur vornehmen.

Zur Korrektur finden sie unterhalb des Berichtes entsprechende Links.

| Spielergebnis melden |                            |                               |
|----------------------|----------------------------|-------------------------------|
| Endergebnis melden   | 🖺 Spielbericht korrigieren | 🖻 Kampfloswertung korrigieren |

#### 7.2 Auswirkungen einer Korrektur

Außerdem werden bei der Korrektur einer Meldung die bisherigen Bestätigungen entfernt, um keinen Urkundenschwindel zu ermöglichen.

Folgendes Beispiel:

- 1.) Mannschaft A hat den Bericht gemeldet
- 2.) Mannschaft B hat den Bericht korrigiert
- 3.) Mannschaft A muss diese Korrektur Bestätigen

Unabhängig von der Bestätigung wird jedoch das Datum der ersten Meldung der Mannschaft gespeichert. Dieses Datum wird beispielsweise verwendet, um zu ermitteln, ob eine Meldung entsprechend der festgelegten Fristen erfolgte.

Dieses Datum wird durch die Korrektur nicht entfernt.

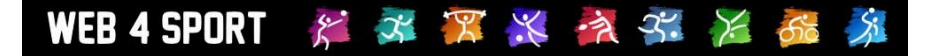

### 8 Kommentare und Fehler

Jeder Nutzer hat die Möglichkeit, Kommentar und ggf. geschriebene Spielberichte zu einem Spiel zu verfassen und direkt bei dem Spielbericht zu veröffentlichen.

| 🖹 Kommentar schreiben 🔺 Fehler melden Export: 🖏 🗂 | Aktionen |                     |                 |             |
|---------------------------------------------------|----------|---------------------|-----------------|-------------|
| · · ·                                             | Ē        | Kommentar schreiben | A Fehler melden | Export: 🖾 📋 |

Des Weiteren kann über "Fehler melden" der Verantwortliche des Wettbewerbes auf einen Fehler in dem Bericht hingewiesen werden. Der Verantwortliche wird hierbei per Email informiert.

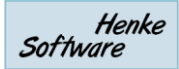

## 9 Bestätigung eines Berichtes

Im unteren Bereich des Spielberichtes finden sie einen Bereich, in dem die Meldung und Bestätigung des Spielberichtes angezeigt wird.

Sollte der Bericht noch nicht bestätigt sein, kann dies mit dem entsprechenden Link getan werden.

| E2 | Schreiter, Steffen                                                         | E2         | Schreiber, Andreas | 11:8                                | 6:11          | 7:11   | 11:8 | 11:6    |   | 3:2     | 1:0    |
|----|----------------------------------------------------------------------------|------------|--------------------|-------------------------------------|---------------|--------|------|---------|---|---------|--------|
| E3 | Ullmann, Chris                                                             | E3         | Walhöfer, Lars     |                                     |               |        |      |         |   |         |        |
| E4 | Der Bericht mu                                                             | <b>S</b> Ś | noch von der       |                                     |               |        |      |         |   |         |        |
| E5 | Seanderen Manns                                                            | scl        | haft bestätigt wer | den.                                |               |        |      |         |   |         |        |
| E6 | Barthmann, Frank                                                           |            | Hoffmann, Kai      |                                     |               |        |      |         |   |         |        |
| D1 | Nimtz/Schreiter                                                            | D1         | 1 iel/Schreiber    |                                     |               |        |      |         |   |         |        |
|    | Bestätigung des Online-Perichtes<br>TTV bg Marienberg Moterlickten-Dresden |            |                    |                                     | 26 : 15 8 : 3 |        |      |         |   |         |        |
|    | 24.04.2011 15:00:33<br>H. Admin ↔ HIER bestätigen                          |            |                    | Wer hat den Bericht unterschrieben? |               |        |      |         |   |         |        |
|    |                                                                            |            | HIER bestätigen    | S                                   | chreite       | er, S. | Th   | iel, T. | S | chreit  | er, S. |
|    |                                                                            | •          |                    |                                     | Gastge        | ber    |      | Gast    | ( | Obersch | iedsr. |
|    |                                                                            |            |                    |                                     |               |        |      |         |   |         |        |

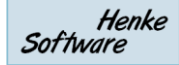

## 10 Impressum

| Geschäftsinhaber     | Thorsten Henke                                                                             |  |  |  |  |
|----------------------|--------------------------------------------------------------------------------------------|--|--|--|--|
| Postweg              | Henke Software<br>Wacholderring 17<br>89182 Bernstadt                                      |  |  |  |  |
| Telefon              | 07348 / 94 93 2 93                                                                         |  |  |  |  |
| Fax                  | 07348 / 94 93 2 94                                                                         |  |  |  |  |
| Internet             | http://www.web4sport.de/<br>http://www.tischtennislive.de/<br>http://www.HenkeSoftware.de/ |  |  |  |  |
| Email                | Info@htts.de                                                                               |  |  |  |  |
| Stand des Dokumentes | 10.11.2011                                                                                 |  |  |  |  |